## 附件 2:受研究計畫補(捐)助民間團體或個人計畫填報情形 操作方式

(此功能僅供「業務承辦人」或「計畫管考人」使用)

## 單筆補(捐)助計畫資訊填報

| 5N 17          | 承统编辑 11                                    | 公開設定                                                                        |                                                                          | 計畫名稱                                                                           | 11                                            | 計畫揭要                                                    | 期中續要                                                             | 報告编要                    | 報告繳交               | 黃熈成果               |
|----------------|--------------------------------------------|-----------------------------------------------------------------------------|--------------------------------------------------------------------------|--------------------------------------------------------------------------------|-----------------------------------------------|---------------------------------------------------------|------------------------------------------------------------------|-------------------------|--------------------|--------------------|
|                | PG11103-0386                               | 計畫/報告詳目<br>公開<br>報告電子情<br>公開<br>1                                           | 111年度A+企業創新研設<br>(年度:111 計畫爆號:<br>● 釉店業指示物人<br>の(研發成果(技術)<br>ダ 後公費任務資料報報 | 卒焼推動與管理計量(<br>111-EC-17-B-11-033<br>計量原境] ■ 研<br>目前(時)助計量(47)<br>] □ 日時 ] ■ 異想 | 第2期/共4期)<br>8]<br>切(献应資料)<br>■ 研究資料<br>冬余游人發更 | <ul> <li># #設 ● 豊省</li> <li>● PDF</li> <li>●</li> </ul> | <ul> <li>● 登祉</li> <li>● 登省</li> <li>● PDF</li> <li>●</li> </ul> | ✔ 修改 ● 豊省<br>○ PDF<br>● | <b>2</b> 3 <b></b> | ✔ 條政<br>● 列印       |
| 補(済)間          | trat.                                      |                                                                             |                                                                          |                                                                                | 橫(與)助計畫                                       | 3                                                       | 55 A.M                                                           |                         |                    | ×                  |
| 本统编》<br>原計畫:   | 15<br>16 16                                | PG1110                                                                      | 03-0386<br>-17-B-11-0338                                                 |                                                                                | *受補助計畫名稱                                      |                                                         |                                                                  |                         |                    |                    |
| 1:8 <b>9</b> : | 28 <b>4</b>                                | 111年8                                                                       | EA+企業創新研發淬發推動與管理                                                         | 里計畫(第2期/共4期)                                                                   | ★受補助單位名稱                                      |                                                         |                                                                  |                         |                    |                    |
| 主管规            | 2                                          | 经资源                                                                         | 技術處                                                                      |                                                                                | ★受補(捐)助單位所對<br>直聽市或縣(市)                       | 192                                                     |                                                                  |                         | ~                  |                    |
| Ka             |                                            | . workshitten                                                               |                                                                          |                                                                                | ▲受補助計畫期間(起                                    | )                                                       |                                                                  |                         |                    |                    |
| iii.           | AMAGUNG                                    |                                                                             |                                                                          |                                                                                | *受補助計畫期間(訖                                    | )                                                       |                                                                  |                         |                    |                    |
| 1              | ONE PLANET II III                          | JE PLANETIN I                                                               |                                                                          | 統洋貿易股份有限公司                                                                     | ◆核定補助款(元)                                     |                                                         |                                                                  |                         |                    | (# #22)<br>(* #27) |
| 2              | Antenna and Semicor<br>Communication Syste | nna and Semiconductor Integrated Modules for Satellite<br>munication System |                                                                          | 稜研科技股份有限公司                                                                     | ◆核定自靜軟(元)                                     |                                                         |                                                                  |                         |                    | (282)              |
| 3              | 新編多探統合抗原受權T這能於認與運出機関發計畫                    |                                                                             |                                                                          | 活爾生获豐國股份有同                                                                     | STRAM MIN                                     | 4                                                       |                                                                  |                         |                    | (2 HR)             |
| 4              | 生物反應器產出之環病<br>際之關床三期試驗(Par                 | (專71型疫苗於健康小兒<br>t8)                                                         | 1之多至多中心質盲・陽滑・町                                                           | 安靖羅宝昉科技股份有                                                                     | 頃公司                                           | 2-台北市                                                   | 111/03/01 11                                                     | 4/02/28 15007000        | 194610000 20961    | 2000 (F #22)       |

- 請點選"補(捐)助計畫"
- 選擇"新增"補(捐)助計畫
- 填寫補(捐)助計畫,按下"送出資料"鍵

## 多筆補(捐)助計畫資訊填報

|              |               | SN 17                                                                              | <b>承统编辑</b>              | 1 公開設定                              |                                                              | 計畫名稱                                                                                                    | 11                              | 計畫網                  | ă î                               | 非中國要            | 報告编要                                            | 報告繳交         |                          | 赛振成果                                                                         |                                              |  |
|--------------|---------------|------------------------------------------------------------------------------------|--------------------------|-------------------------------------|--------------------------------------------------------------|----------------------------------------------------------------------------------------------------|---------------------------------|----------------------|-----------------------------------|-----------------|-------------------------------------------------|--------------|--------------------------|------------------------------------------------------------------------------|----------------------------------------------|--|
|              |               | 1                                                                                  | PG11103-0386             | 計畫/報告詳目 1<br>公開<br>報告電子編<br>公開<br>1 | 11年度A+企業創<br>(年度:111 計画<br>) 単結業指示部<br>の。研發成果(技術<br>) 様公與位置資 | 新研發淬結推動與普通計畫(第23<br>編號:111-EC-17-B-11-0338)<br>人 本計畫所購 全 研究(開<br>約) 一個 補(損)的計畫(47) 算<br>科唱校 [ [ 田 日郎 ] ② 萬格乐和 | 8/共4期)<br>反資料)<br>研究資料<br>(人便更) | // #改                |                                   | 2 • 12 11<br>F  | / 영放 ● 重若<br>[] PDF<br>「                        | <b>#</b> 3#  | ₽ 19 ⊕ 7                 | a<br>a                                                                       |                                              |  |
| <b>KT</b> (3 | 斑)助計畫         |                                                                                    |                          |                                     |                                                              |                                                                                                    |                                 | 批次匯入                 | 補(詞)助計畫                           | a di            |                                                 | 2            |                          |                                                                              | ;                                            |  |
| 永統編號         |               |                                                                                    |                          | P611103-0386                        |                                                              |                                                                                                    |                                 |                      |                                   | 3               |                                                 |              |                          |                                                                              |                                              |  |
| 191          | 1.014         |                                                                                    |                          | 111-EC-17-B-11-033                  | 8                                                            |                                                                                                    |                                 | 17 M                 | 112                               |                 | (excel)                                         |              |                          |                                                                              |                                              |  |
| R† 9         | 農中文名稱         |                                                                                    |                          | 111年度A+企業創新                         | 研發淬线推動與管                                                     | !理計畫(第2期/共4期)                                                                                                 |                                 | 34.                  |                                   | 選擇橫案 未過         | 握任何檔案                                           |              |                          |                                                                              |                                              |  |
| ±1           | <b>留限</b> 税   |                                                                                    |                          | 經濟部技術處                              |                                                              |                                                                                                    |                                 |                      | 5                                 | 9間約上44 第1       | 2                                               |              |                          |                                                                              |                                              |  |
| N            |               | tivini da                                                                          | stores a strategy to the | 2                                   |                                                              |                                                                                                    |                                 | -                    |                                   |                 |                                                 |              |                          |                                                                              |                                              |  |
| -            | 序受補助          | 助計畫名                                                                               | 4                        |                                     |                                                              | 受補助單位名稱                                                                                                    |                                 |                      | 受補(捐)助量<br>所歸屬之直<br>市或縣(市)        | 位 受補助計畫<br>關(起) | 期 受補助計畫期<br>關(迄)                                | 核定補助款<br>(元) | 核定自算数<br>(元)             | 核定總經到<br>(元)                                                                 | 电 作業                                         |  |
|              | 1 ONE         | PLANET                                                                             | it 📾                     |                                     | 相岸貿易租份有限公司                                                   |                                                                                                    |                                 |                      | 2-台北市                             | 111/08/01       | 113/11/30                                       | 5694000      | 5794000                  | 11488000                                                                     | (21 18 22<br>(21 18 22)                      |  |
|              | 2 Ante<br>Con | Antenna and Semiconductor Integrated Modules for Satellite<br>Communication System |                          |                                     | 種研制技能份有限公司                                                   |                                                                                                    |                                 | 2-台北市                | 111/08/01                         | 113/07/31       | 13409000                                        | 16388000     | 29797000                 | (2) (1) (2)<br>(2) (1) (2)<br>(2) (1) (2) (2) (2) (2) (2) (2) (2) (2) (2) (2 |                                              |  |
|              | 3 RFN         | 多俚嵌合                                                                               | 抗原受體T細胞於卵                | 英亚治療開發計畫                            |                                                              | 法爾生技藝奠股份有限公司                                                                                                  |                                 |                      | 2-台北市                             | 111/07/01       | 114/06/30                                       | 27111000     | 63259000                 | 90370000                                                                     | (2.45)<br>(5.45)                             |  |
|              | 4 生蛇<br>開之    | 反應能產<br>酸朱三斯                                                                       | 出之場所要71型疫的<br>試驗(Part B) | #於醋麼小兒之多麗多中パ                        | 受賞・随機・封                                                      | 安特属生物科技股份有限公司                                                                                                 | 5                               |                      | 2-台北市                             | 111/03/01       | 114/02/28                                       | 15007000     | 194610000                | 20961700                                                                     | 0<br>(2) (2) (2) (2) (2) (2) (2) (2) (2) (2) |  |
|              |               | A                                                                                  | В                        | С                                   |                                                              | D                                                                                                    | E                               |                      | :                                 | ;               |                                                 | G            | H                        | [                                                                            | I                                            |  |
| *            | * 表必填         | 必填 序號 き                                                                            |                          | PNCH_DBSC<br>受補助計畫名稱 <sup>4</sup>   | SUBSIDI-LURI<br>受補助單位名稱*                                     |                                                                                                    | ○田平<br>受補(損)助軍位)<br>直轄市或縣(      | 新歸屬之<br>(市) <b>*</b> | 受補助計畫期間(起)*     YYY/MM/DD 民國年/月/日 |                 | PERIOD_ENVM<br>受補助計畫期間(訖)*<br>YYY/MM/DD 民國年/月/日 |              | subsidi_AMT<br>核定補助款*(元) |                                                                              | self_AMT<br>该定自籌款*                           |  |
| ·<br>範例:     |               |                                                                                    | 1 1                      | 111年度社區環境教育宣導<br>活動計畫               |                                                              | o新市區XXXX區發展協會                                                                                                 | 臺南市 (請填代<br>查詢縣市代               | <u>課課 14)</u><br>課題  | 111/11/15                         |                 | 111/11/15                                       |              | 20,000                   |                                                                              | З                                            |  |
|              | 請從此列          | 開始填                                                                                | <b>≣→</b> 1              |                                     |                                                              |                                                                                                    |                                 |                      |                                   |                 |                                                 |              |                          |                                                                              |                                              |  |

- 請點選" 補(捐)助計畫"
- 選擇"批次匯入"補(捐)助計畫
- 點選下載"批次匯入檔案格式"
- 依批次匯入檔案格式"填寫"相關資料
- 點選"選擇檔案"鍵選擇檔案
- 點選"開始上傳"鍵,完成上傳